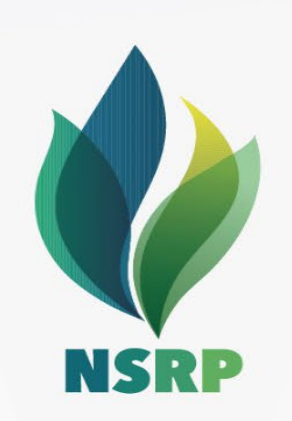

# Hướng dẫn sử dụng SAP ARIBA Quy trình đăng ký trở thành nhà cung cấp

CÔNG TY TNHH LỌC HÓA DẦU NGHI SƠN NGHI SON REFINERY & PETROCHEMICAL LIMITED LIABILITY COMPANY

#### Nội dung

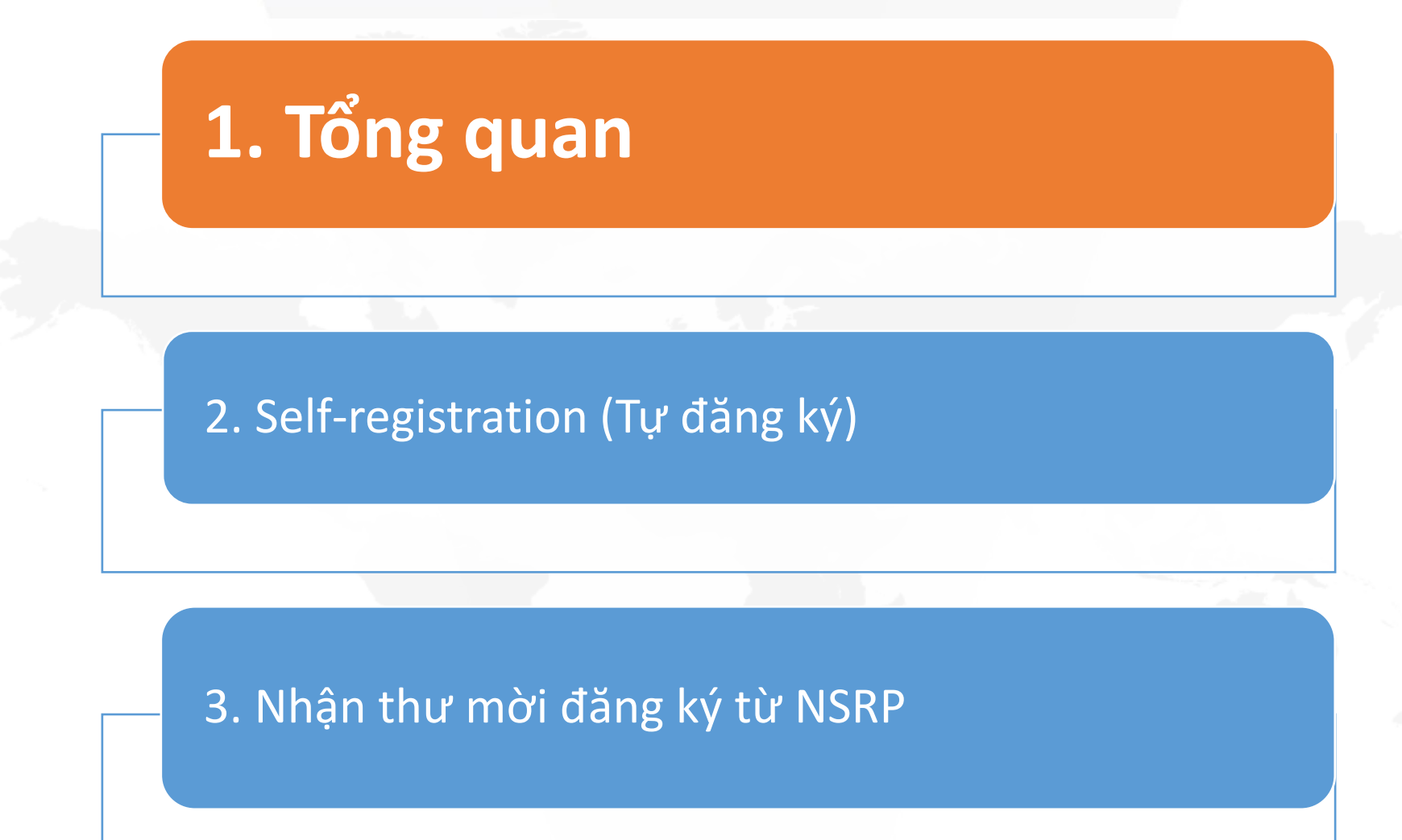

- NSRP sử dụng nền tảng SAP Ariba để quản lý nhà cung cấp và quy trình mua hàng.
- Nhà cung cấp phải hoàn thành quy trình đăng ký trên SAP Ariba để có thể tham gia các sự kiện mời thầu của NSRP.
- Nhà cung cấp mới có thể chủ động gửi đơn đăng ký để trở thành nhà cung cấp của NSRP.
- Nhà cung cấp đã có quan hệ đối tác với NSRP sẽ nhận được email mời đăng ký.
- Nhà cung cấp sẽ không mất phí khi tạo tài khoản và trả lời thầu trên SAP Ariba.
- Giao diện hệ thống SAP Ariba không có ngôn ngữ Tiếng Việt.

## b. Tổng quan về quy trình đăng ký

• Nhà cung cấp mới chưa có quan hệ đối tác với NSRP:

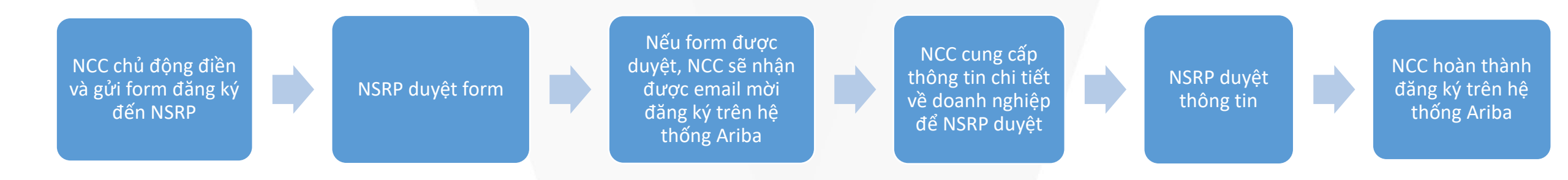

• Nhà cung cấp đã có quan hệ đối tác với NSRP:

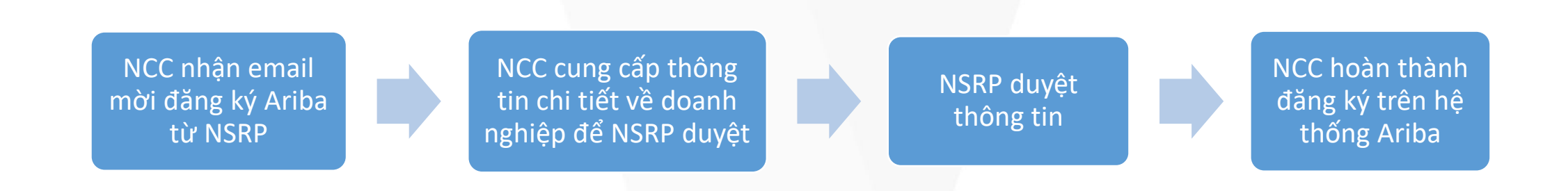

#### Nội dung

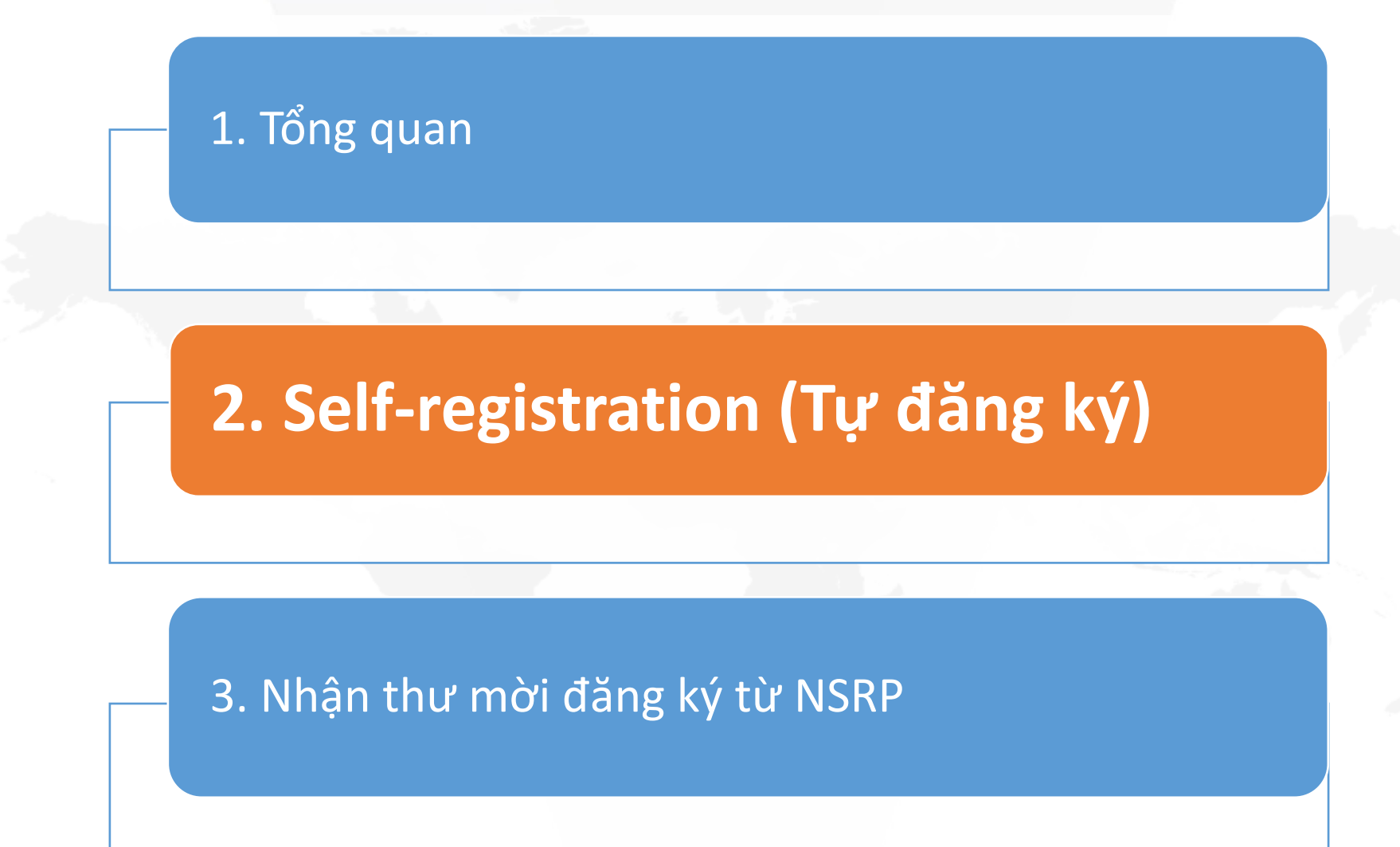

- Quy trình này dành cho các NCC chưa có quan hệ đối tác với NSRP, NCC có thể chủ động gửi đơn đăng ký tới NSRP.
- NCC truy cập <u>NSRP's website</u> và click button 2 như ảnh để truy cập self-registration form.
- Hoặc NCC click đường link trực tiếp tại đây: <u>here</u>

| $\leftarrow$ C | tttps:// <b>nsrp.vn</b> /become-nsrps-s    | uppliers/                                                                                                    |                                                   |                                                                                |                                                                         | Q &                        | A <sup>N</sup> 🟠 |                    |                         |
|----------------|--------------------------------------------|----------------------------------------------------------------------------------------------------|---------------------------------------------------|--------------------------------------------------------------------------------|-------------------------------------------------------------------------|----------------------------|------------------|--------------------|-------------------------|
| NSR            | NGHI SON REFINERY<br>AND PETROCHEMICAL LLC | About NSRP 🔹                                                                                                    | Product/Service -                                 | Sustainability 🔹                                                               | News 🕶                                                                  | Careers                    | <br>Media ▼      | earch<br>E-invoice | Q EN   VI<br>Supplier ▼ |
|                |                                            |                                                                                                    | BECO                                              | OME NSRP'S S                                                                   | SUPPLIEF                                                                | २                          | 1                | Become NSR         | P's suppliers           |
|                | SUPPLIERS                                  |                                                                                                    | NSRP's Supplie<br>suppliers through               | r page is designed to gu<br>the process of partneri                            | uide manufactu<br>ng with NSRP. N                                       | rers and<br>ISRP invite    |                  |                    |                         |
|                | PROCUREMENT NEWS                           |                                                                                                    | you to explore the o                              | pportunity to grow with                                                        | NSRP as a valu                                                          | ied Business               |                  |                    |                         |
|                |                                            |                                                                                                    | through processe<br>quality and associat<br>relia | s and selection procedu<br>ted services. NSRP also<br>bility for smooth Refine | ures that prioriti;<br>consider costs<br>ry Operation.                  | ze product<br>and delivery |                  |                    | 1                       |
|                |                                            | Guidelines                                                                                                    |                                                   |                                                                                |                                                                         |                            |                  |                    |                         |
|                |                                            |                                                                                                    |                                                   |                                                                                |                                                                         |                            |                  |                    |                         |
|                | 2                                          | Registration<br>The enterprise has suffici<br>capacity, financial ability a<br>technical expertise.<br>Guidelines → | ent commercial<br>and high                        | 1<br>Gu                                                                        | ualification<br>e qualifed for fur<br>vents.<br>uidelines $\rightarrow$ | ture NSRP's sou            | rcing            | 2                  |                         |
|                | 2                                          | technical expertise.<br>Guidelines →<br>For new supplier, click here to                                             | o register now $ ightarrow$                       | Gu                                                                             | uidelines $ ightarrow$                                                  |                            |                  |                    |                         |

• NCC sẽ được redirect sang trang web của SAP Ariba để xác thực truy cập.

#### Introduce yourself!

Verify yourself before proceeding to the supplier request questionnaire where this customer asks you to provide information about yourself

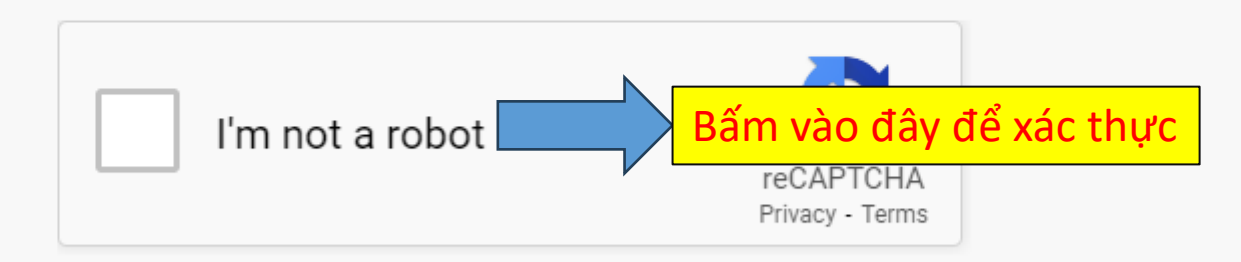

• Sau khi xác thực, NCC cung cấp thông tin cơ bản của công ty. Các câu hỏi có dấu \* là bắt buộc.

| <ul> <li>1 General Supplier Information (Thông tin chung)</li> </ul>                                            |                   |
|----------------------------------------------------------------------------------------------------|-------------------|
| 1.1 Company Name (Tên công ty) *                                                                                | Company AAA       |
| 1.2 Please input your company website (if any)<br>(Địa chỉ trang web ( nêu có))                                 |                   |
| 1.3 Please attach Company Profile (Vui lòng đính<br>kèm hồ sơ công ty.) *                                       | Upload Attachment |
| <ul> <li>Comments(0)</li> <li>1.4 Company business license (Vui lòng đính kèm đăng ký kinh doanh.) *</li> </ul> | Upload Attachment |
| > Comments(0)                                                                                                   |                   |

\*Các câu hỏi trong ảnh chỉ là ví dụ\*

• Trả lời các câu hỏi toàn bộ các câu hỏi trong form.

✓ 1.5 Company Legal representative or Contact Point (Người đại diện pháp luật hoặc đầu môi liên hệ)

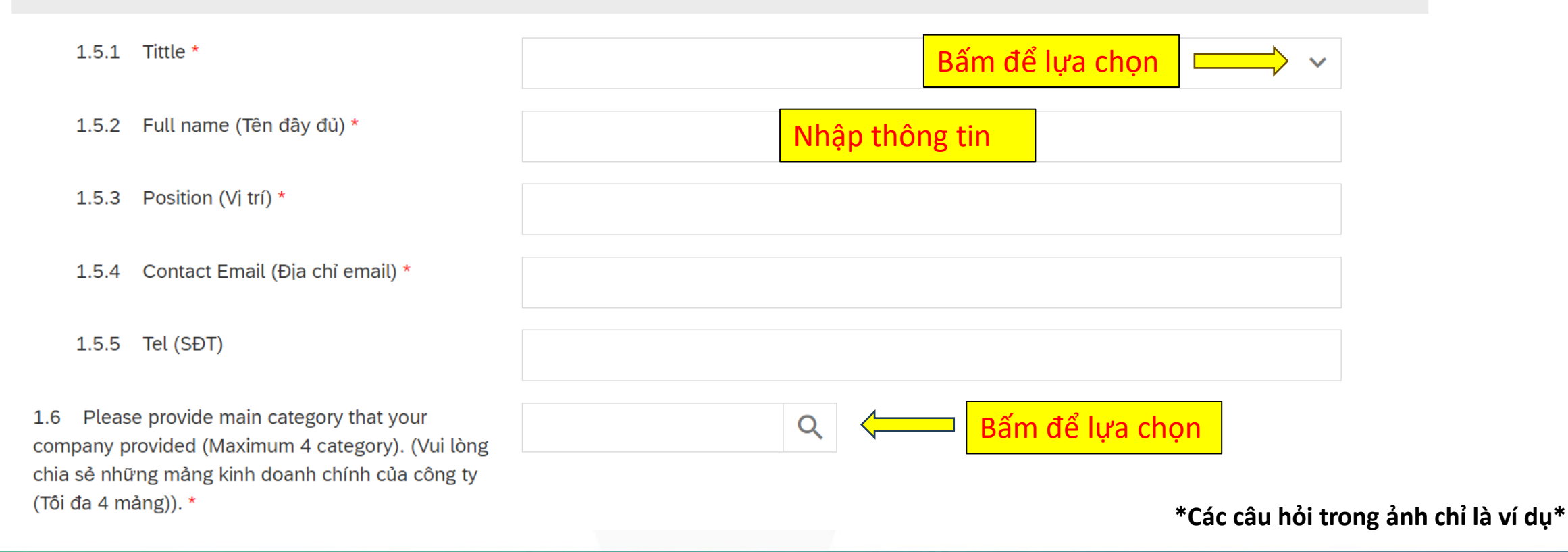

- Sau khi hoàn thành, NCC bấm submit để nộp đơn.
- Lưu ý, session của trình duyệt sẽ bị reload nếu NCC thao tác trên màn hình quá lâu (10 phút)

| <ul> <li>J Finance (Tài chính)</li> </ul>                                                                                                    |       |      |              |        |        |
|----------------------------------------------------------------------------------------------------|-------|------|--------------|--------|--------|
| <ul> <li>3.1 Could you please share financial statement of continuously 3 years audited by a 3rd party or the internal financial statements in last 3 years with related authority approval? (Phía công ty có thể chia sẻ báo cáo tài chính trong 3 năm liên tiếp, báo cáo được kiểm toán nội bộ hoặc kiểm toán bởi bên thứ 3 với đây đủ chữ ký của những người liên quan không?) *</li> <li>&gt; Comments(0)</li> </ul> | O Yes | O No |              |        |        |
| ✓ 4 For OEM only (Dành cho OEM)                                                                                                    |       |      |              |        |        |
| <ul> <li>4.1 Do you have any agents working on behalf of you in Vietnam? If yes, please attach authorization letter or evidence in the comments and attachments. (Công ty có đại điện nào ở Việt Nam không? Vui lòng đính kèm thư ủy quyền hoặc tài liệu liên quan.)</li> <li>*</li> <li>Comments(0)</li> </ul>                                                                                                    | O Yes | O No |              |        |        |
|                                                                                                    |       |      | Click Submit | Submit | Cancel |

• Sau khi bấm submit, hệ thống sẽ thông báo đơn đăng ký của NCC đã được gửi đến NSRP.

#### Your request for registration as a supplier with NSRP Procurement is complete.

The NSRP Procurement supplier management team will review your request details and make a decision on your request. Decision will be sent to your email at companyaaa632@gmail.com

GU

- NCC sẽ đồng thời nhận được email xác nhận từ SAP Ariba. Nếu NCC có câu hỏi, hãy liên hệ với NSRP Ariba Support Center như ảnh.
- Nếu đơn đăng ký được duyệt, NCC sẽ được NSRP gửi email mời đăng ký tài khoản và cung cấp thông tin chi tiết của công ty.
- NCC theo dõi phần 3 để đăng ký tài khoản.

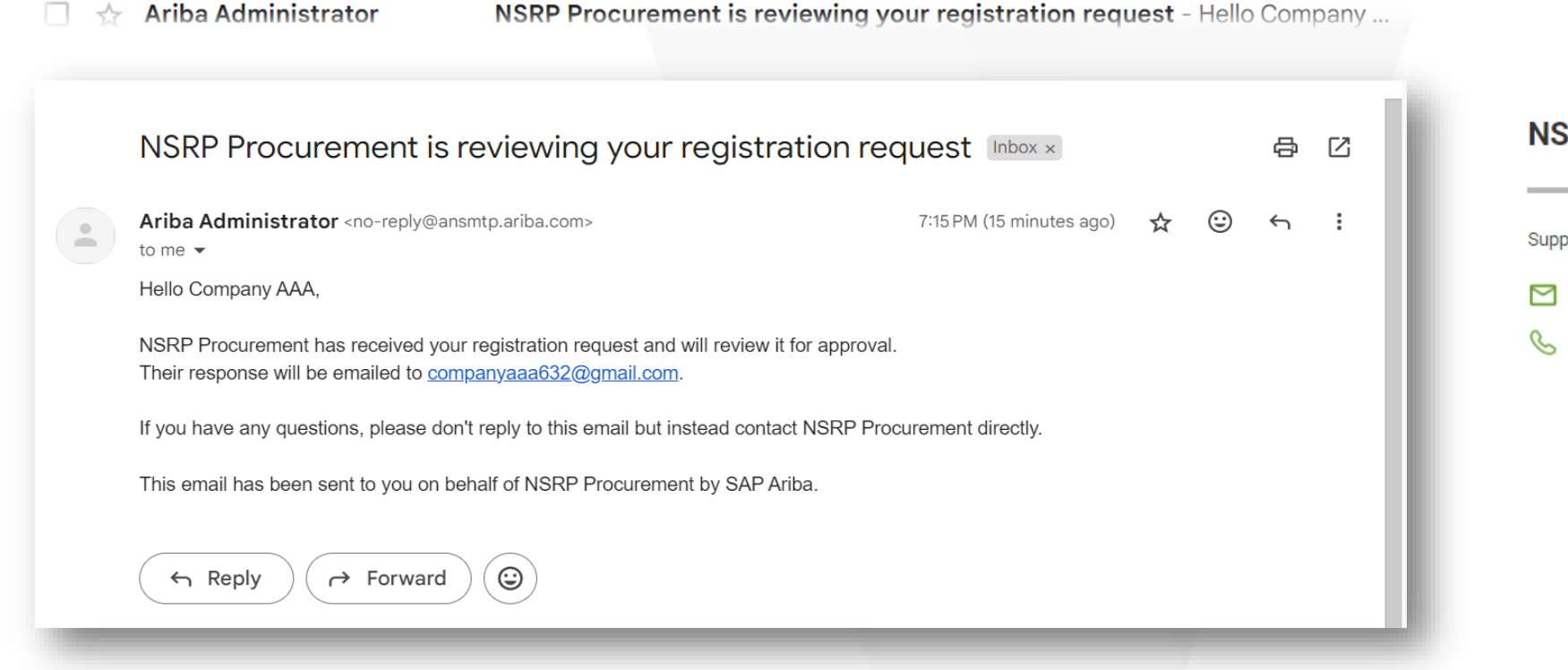

#### NSRP Support Center

Support center for external parties when using SAP Ariba system.

- vendor.management@nsrp.com.vn
- +84 (0) 237 8738 540/ Ext: 5046

#### Nội dung

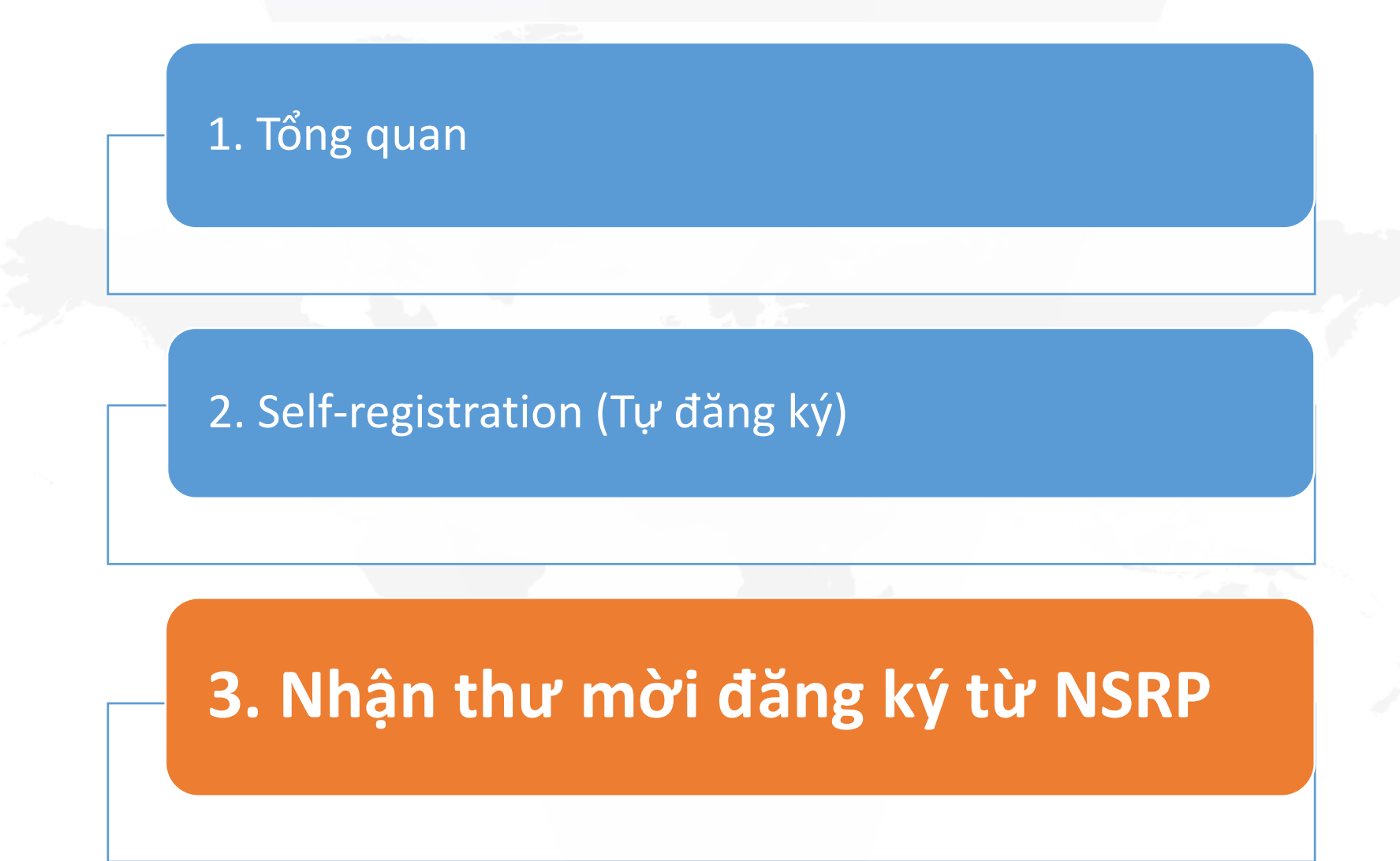

• NCC được mời đăng ký tài khoản SAP Ariba sẽ nhận email từ NSRP như ảnh dưới:

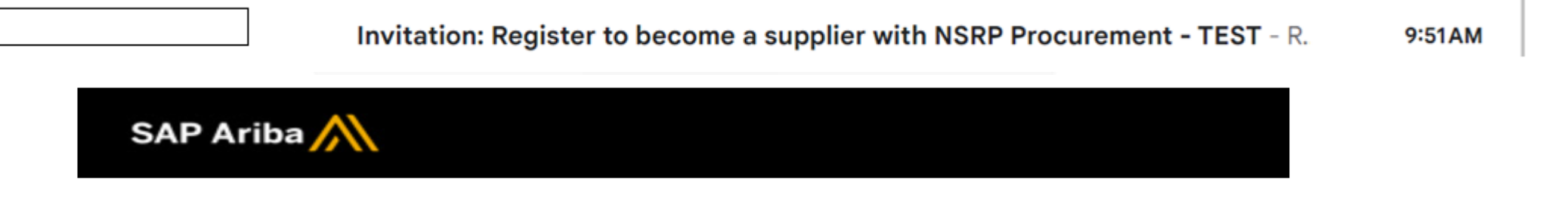

Register as a supplier with NSRP Procurement - TEST

#### Hello!

has invited you to register to become a supplier with NSRP Procurement - TEST. Start by creating an account with Ariba Network. It's free.

NSRP Procurement - TEST uses Ariba Network to manage its sourcing and procurement activities and to collaborate with suppliers. If Company Test 12399 already has an account with Ariba Network, sign in with your username and password.

Click Here to create account now Click "Click here" để tiếp tục

- NCC đăng ký tài khoản hoặc đăng nhập.
- Trong trường hợp quên username hoặc password, bấm forget username/password và làm theo hướng dẫn của SAP Ariba để lấy lại tài khoản.

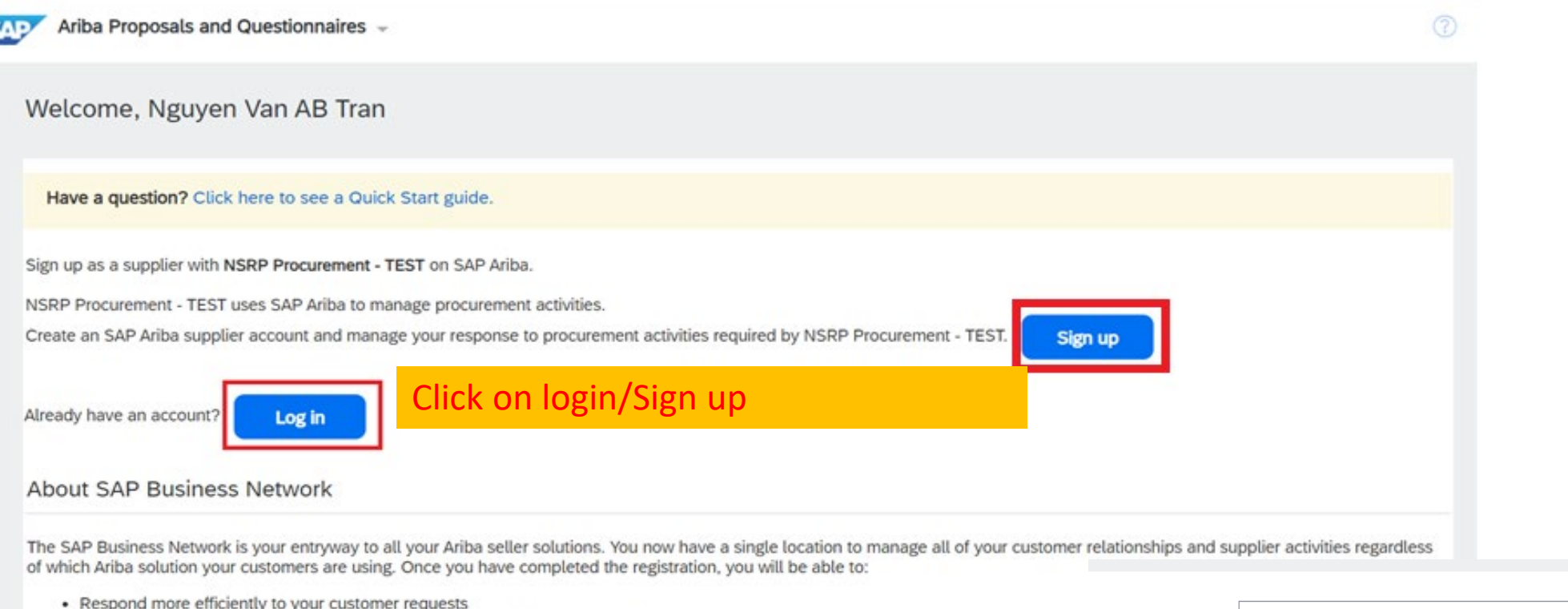

- Respond more efficiently to your customer requests
- Work more guickly with your customers in all stages of workflow approval
- Strengthen your relationships with customers using an SAP Business Network solution
- · Review pending sourcing events for multiple buyers with one login
- Apply your Company Profile across SAP Business Network, SAP Business Network Discovery and Ariba Sourcing activities

Moving to the SAP Business Network allows you to log into a single location to manage:

a 14 4 ... 4.4

| Username:* |  |
|------------|--|
|------------|--|

Password:\*

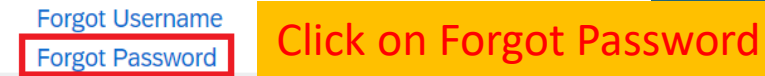

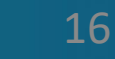

• Sau khi đăng nhập, NCC tìm bộ câu hỏi đăng ký và click vào như ảnh.

| Events                         |             |            |             |     |                   |            |             |            |         |
|--------------------------------|-------------|------------|-------------|-----|-------------------|------------|-------------|------------|---------|
| Title                          | ID          | End Time   | ţ           |     | Event Type        | Ρ          | articipated | 1          |         |
|                                |             |            |             |     | No items          |            |             |            |         |
| Risk Assessr                   | nents       |            |             |     |                   |            |             |            |         |
| Title                          |             | ID         | End Time ↓  |     |                   | Event Type |             |            |         |
|                                |             |            |             |     | No items          |            |             |            |         |
| Registration                   | Questio     | nnaires    |             |     |                   |            |             |            | Π       |
| Title                          |             |            | ID          |     | End Time ↓        | Commod     | lity        | Regions    | Status  |
| <ul> <li>Status: Op</li> </ul> | oen (1)     |            |             |     |                   |            |             |            |         |
| Supplier Regist                | ration Ques | tionnaire  | Doc10818840 | 014 | 5/17/2024 3:10 PM | (no value  | 2)          | (no value) | Invited |
| Qualificatior                  | Questio     | onnaires   |             |     | -                 |            |             |            |         |
| Title                          | ID          | End Time 👃 |             | Со  | mmodity           | Regions    |             | Status     |         |
|                                |             |            |             |     | No items          |            |             |            |         |
| Questionnai                    | res         |            |             |     |                   |            |             |            |         |
| Title                          |             |            | ID          |     | End Time ↓        | Commodity  | Regions     | Status     |         |

#### Màn hình giao diện của SAP Ariba

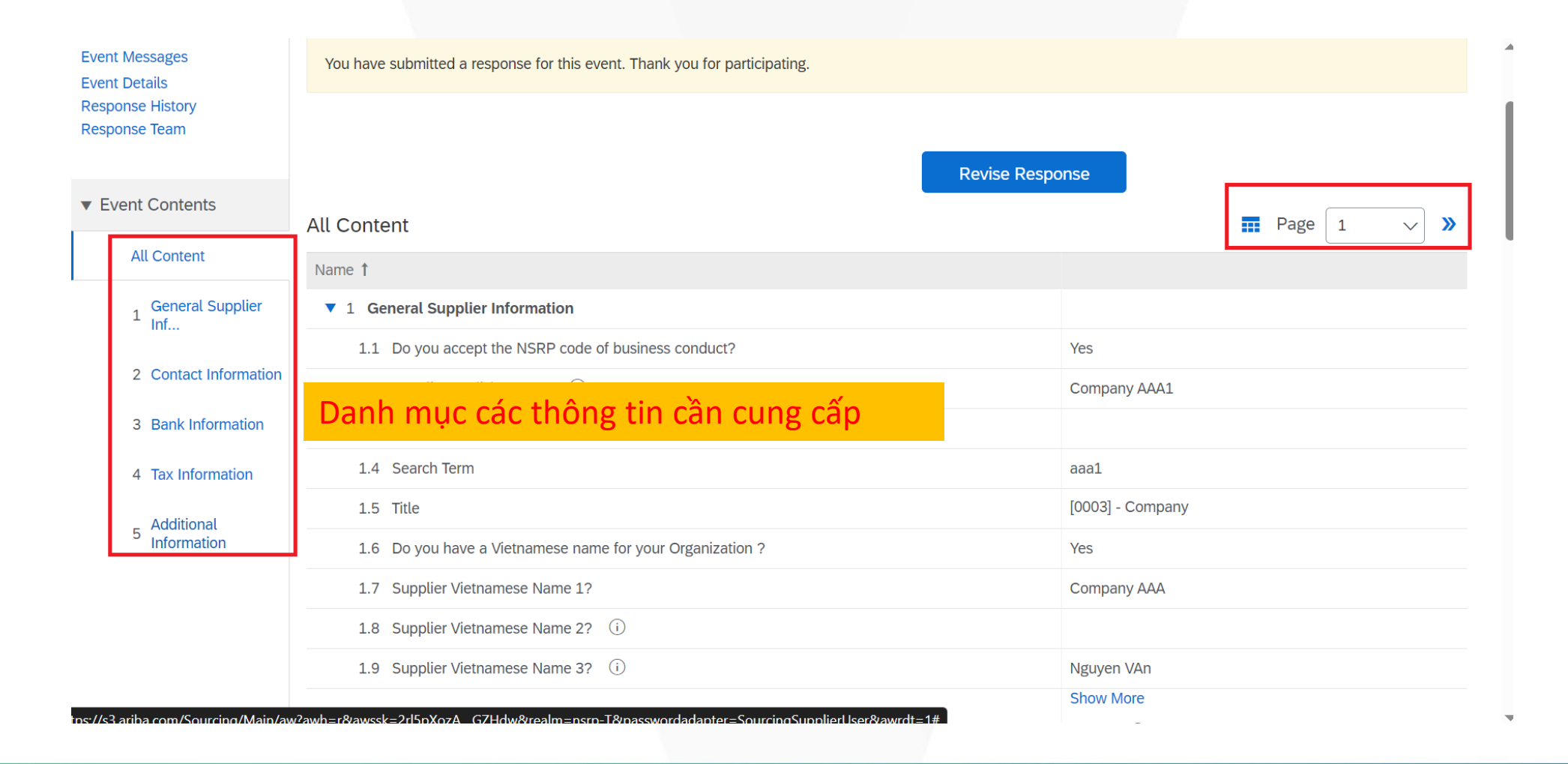

#### • NCC điền thông tin vào form.

| Console                           | Doc1081884014 - Supplier R                                | egistration Questionnaire      | D Time remaining<br>29 days 23:26:03                             |
|-----------------------------------|-----------------------------------------------------------|--------------------------------|------------------------------------------------------------------|
| Event Messages<br>Event Details   | General Supplier Information                              |                                | Thời gian còn lại của bộ câu hỏi         (Section 1 of 5) Next > |
| Response History<br>Response Team | Name 1                                                    |                                |                                                                  |
|                                   | I General Supplier Information                            |                                |                                                                  |
| ▼ Event Contents                  | 1.1 Do you accept the NSRP code of business conduct?      | * Unspecified V                |                                                                  |
| All Content                       | 1.2 Supplier English name 1 (i)                           | * Company AAA1                 |                                                                  |
| General Supplier                  | 1.3 Supplier English name 2 (i)                           |                                | "*" là các câu hỏi bắt buộc                                      |
| 2 Contact Information             | 1.4 Search Term                                           | *                              |                                                                  |
|                                   | 1.5 Title                                                 | * [0003] - Company 🗸           |                                                                  |
| 3 Bank Information                | 1.6 Do you have a Vietnamese name for your Organization ? | * Unspecified V                |                                                                  |
| 4 Tax Information                 | 1.8 Supplier Vietnamese (i)                               | (i) là các mô tả/gợi ý cho câu | trả lời                                                          |
| 5 Additional<br>Information       | 1.9 Supplier Vietnamese (i)<br>Name 3?                    |                                |                                                                  |

• NCC bấm submit để gửi form cho NSRP.

|                                                       | Fostar Coue.     100000     U     City:     Hanoi       Country/Region:     Viet Nam (VN)     Viet Nam (VN)     Image: State/Province/Region: | lue) v                     |
|-------------------------------------------------------|----------------------------------------------------------------------------------------------------|----------------------------|
| 1.11 Internet homepage address                        |                                                                                                    |                            |
| 1.12 Ext. manufacturer                                |                                                                                                    |                            |
| 1.13 Planned Deliv. Time                              | * 0                                                                                                    |                            |
| 1.14 Country code (main and mobile telephone numbers) | * Unspecified V                                                                                                    | Submit this response?      |
| 1.15 Main Telephone Number                            | *                                                                                                    |                            |
| 1.16 Mobile Telephone Number                          | *                                                                                                    | Click OK to submit.        |
| 1.17 Fax Number<br>(*) indicate                       | k submit Entire Response to continue                                                                                                    | tes a required OK Cancel   |
| Submit Entire Response                                | Save draft Compose Message Excel Import                                                                                                    | Save draft Compose Message |

 NCC sẽ nhận email xác nhận hoàn thành đăng ký như ảnh dưới. Khi nhận được email này, NCC đã hoàn thành việc đăng ký trên hệ thống SAP Ariba của NSRP.

Approved: Supplier registration with NSRP Procurement - TEST 🔤 🖉

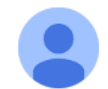

Ariba Administrator <no-reply@ansmtp.ariba.com> to me  4:15 PM (O minutes ago) 🕁 🙂 🕤 :

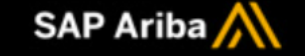

Registration with NSRP Procurement - TEST.

Congratulations! NSRP Procurement - TEST has approved your supplier registration. Company AAA1 has now been included in the supplier database of NSRP Procurement - TEST.

You will be notified when next steps of the supplier onboarding process require your attention.

• Trong trường hợp NSRP cần bổ sung thông tin, NCC sẽ nhận được comment và cần cập nhật bộ đăng ký.

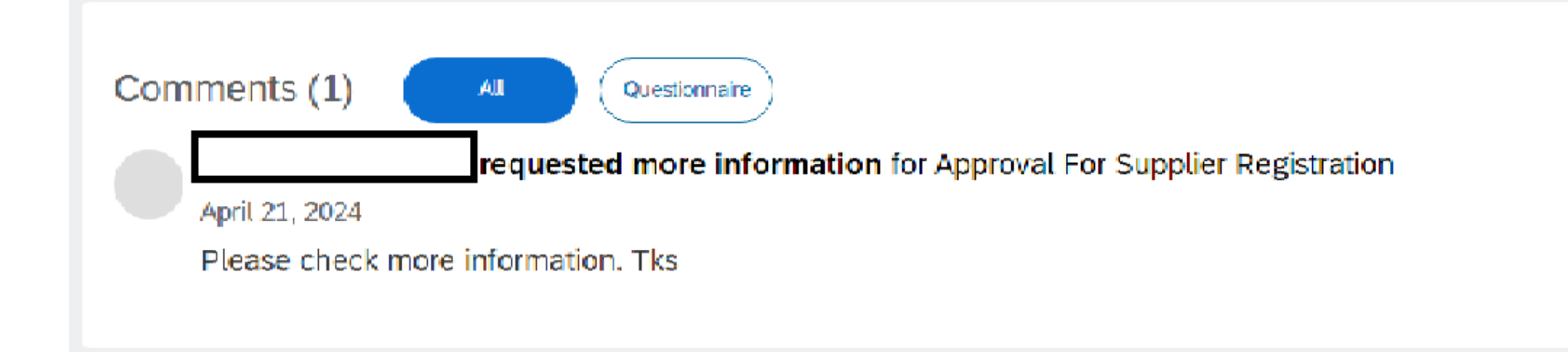

• NCC truy cập bộ đăng ký như slide 17, bấm revise để cập nhật thông tin.

| Jump to Navigation   Ju           | mp to Content Test Site                                                    |                  |
|-----------------------------------|----------------------------------------------------------------------------|------------------|
| < 👲                               |                                                                            | Q. 62 🖶 ଟ 🔊 NO   |
| Acting as: Nguyen Van A A         | ka                                                                         | Stop             |
| Console                           |                                                                            |                  |
| Event Messages<br>Event Details   | You have submitted a response for this event. Thank you for participating. |                  |
| Response History<br>Response Team |                                                                            | Revise Response  |
| ▼ Event Contents                  | All Content                                                                | ■ Page 1 ~ >     |
| All Content                       | Name 1                                                                     |                  |
| 1 General Supplier                | I General Supplier Information                                             |                  |
|                                   | 1.1 Do you accept the NSRP code of business conduct?                       | Yes              |
| 2 Contact Information             | 1.2 Supplier English name 1 (i)                                            | Company AAA1     |
| 3 Bank Information                | 1.3 Supplier English name 2 (i)                                            |                  |
| 4 Tax Information                 | 1.4 Search Term                                                            | aaal             |
|                                   | 1.5 Title                                                                  | [0003] - Company |

• Sau khi hoàn thành cập nhật, NCC click submit entire response và OK để nộp cho NSRP.

|                                                       | Country/Region: Viet Nam | VN) ~         | <sup>(i)</sup> State/Province/Region: | (no value) 🗸 🛈 |            |                     |               |
|-------------------------------------------------------|--------------------------|---------------|---------------------------------------|----------------|------------|---------------------|---------------|
| 1.11 Internet homepage address                        |                          |               |                                       |                |            |                     |               |
| 1.12 Ext. manufacturer                                |                          |               |                                       |                |            |                     |               |
| 1.13 Planned Deliv. Time                              | * 0                      |               |                                       |                |            | ✓ Submit this       | s response?   |
| 1.14 Country code (main and mobile telephone numbers) | * Unspecified ~          |               |                                       |                |            | Click OK to submit. |               |
| 1.15 Main Telephone Number                            | *                        |               |                                       |                |            | OK                  | Cancel        |
| 1.16 Mobile Telephone Number                          | *                        |               |                                       |                | tes a requ |                     | Cancer        |
| 1.17 Fax Number                                       | Click submit I           | Intire Respor | nse to con                            | tinue          |            |                     |               |
| (*) indicates a requir                                | THE BARKET               |               |                                       |                | S          | Save draft          | Compose Messa |
|                                                       |                          |               |                                       |                |            |                     |               |

#### FAQ

• Doanh nghiệp của tôi có cần tạo tài khoản SAP Ariba để tham gia các sự kiện đấu thầu với NSRP không?

Có, NCC bắt buộc phải tạo tài khoản và hoàn thành đăng ký trên trên hệ thống SAP Ariba của NSRP.

• Tại sao tôi không nhận được email từ hệ thống SAP Ariba?

Hãy kiểm tra junk box của email mà công ty bạn sử dụng để đăng ký tài khoản. Nếu không có, hãy kiểm tra hòm mail cùng với nhân viên IT bên bạn.

#### • Tôi cần làm gì khi quên tài khoản, mật khẩu?

Tất các các vấn đề về tài khoản Ariba sẽ được xử lý bởi SAP. Hãy làm theo các bước trong ảnh để truy cập và hỗ trợ bởi SAP Ariba Help Center.

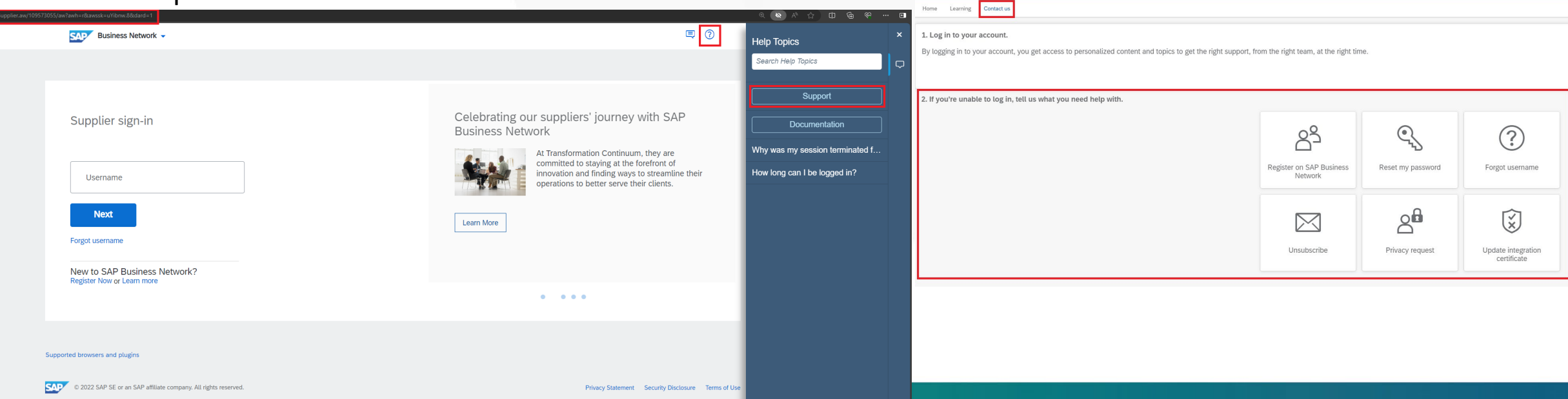

# Thanks!